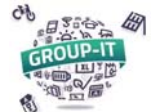

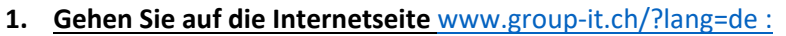

Sobald Sie auf der Internetseite von GROUP-IT sind, klicken sie oben rechts auf «Anmelden».

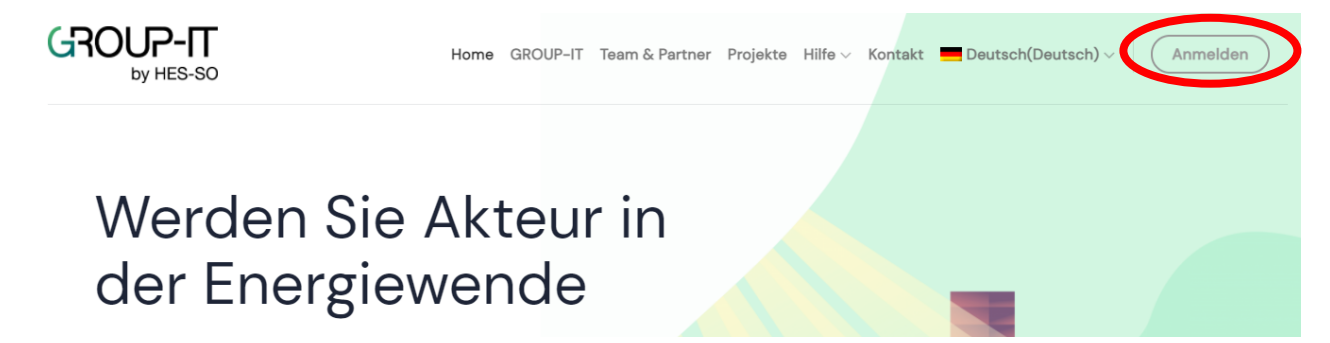

### 2. Melden Sie sich an:

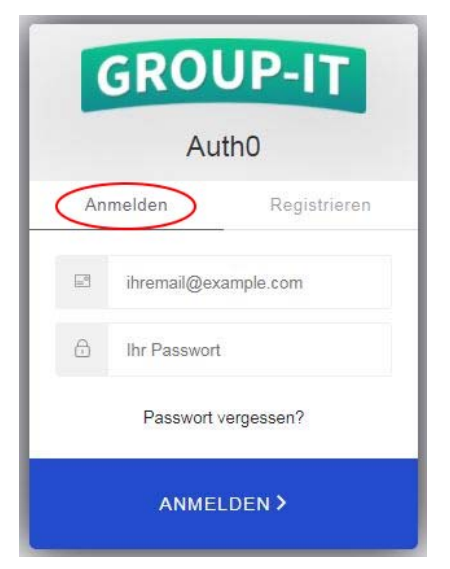

Anschliessend öffnet sich ein Anmeldefenster. Bitte überprüfen Sie, dass Sie sich auf dem Register **« Anmelden** » und nicht « Registrieren » befinden.

Sie können Ihre E-Mailadresse sowie das Passwort, welches wir Ihnen zugesendet haben, eingeben.

Sobald Sie angemeldet sind, klicken Sie auf das Icon oben rechts, um auf Ihr Profil zu gelangen.

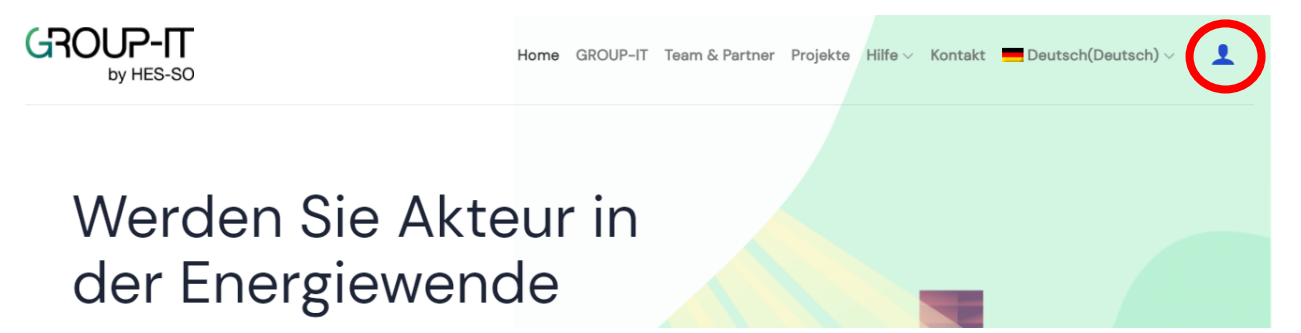

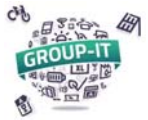

## GROUP-IT : Erklärung - Prozess Bezahlung und Einschreibung für die 2. Phase

## 3. <u>Auf Ihre Vorevaluation zugreifen:</u>

| Meine Informationen                                        |         | • PR |            | MONSTRA   | TEUR    | 2 |  |
|------------------------------------------------------------|---------|------|------------|-----------|---------|---|--|
| Hier können Sie Ihre Kontaktinformationen bearbeiten. Bitt | e       | Me   | eine Insta | llationen | anzeige |   |  |
| beachten Sie, dass diese Informationen nicht mit denen d   | es      |      |            |           |         | Ċ |  |
| Gebäudes übereinstimmen müssen, das Sie ausstatten me      | öchten. |      |            |           |         |   |  |
| Email :                                                    |         |      |            |           |         |   |  |
| hans.beispiel@hevs.ch                                      |         |      |            |           |         |   |  |
| Name :                                                     |         |      |            |           |         |   |  |
| Hans Beispiel                                              |         |      |            |           |         |   |  |
| Betrieb :                                                  |         |      |            |           |         |   |  |
| HES-SO                                                     |         |      |            |           |         |   |  |
| Adresse :                                                  |         |      |            |           |         |   |  |
| Beispielstrasse 23, 3999 Beispieldorf                      |         |      |            |           |         |   |  |
| Telefon :                                                  |         |      |            |           |         |   |  |
| 078 765 43 21                                              |         |      |            |           |         |   |  |

Ihr Konto:

- Unter «Meine Informationen bearbeiten» können Sie Ihre persönlichen Informationen ändern.
- Oben rechts werden Ihnen die GROUP-IT Projekte angezeigt, für welche Sie eingeschrieben sind.
- Unter «Meine Installationen anzeigen» können Sie eine neue Installation hinzufügen oder mehr Informationen zu Ihren bereits eingeschriebenen Installationen erhalten.

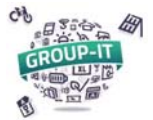

#### 4. <u>Ihre Installationen anschauen:</u>

Wenn Sie auf «Meine Installationen anzeigen » klicken, können Sie ihre Projekte anschauen.

| MEINE PROJE                                                                                                    | EKTE                                                                                                    |                                                                                                    |
|----------------------------------------------------------------------------------------------------|----------------------------------------------------------------------------------------------------|----------------------------------------------------------------------------------------------------|
| GROUP-IT PNRGPE 2021 DE<br>Ein erstes Projekt GROUP-IT, in Zusa<br>September 2019 druchgeführt. Auf V<br>Intyamon, Charmey, Chäteau-d'Oex,<br>druchgeführt.<br>Eingeschriebene Installation(en)                                                                                                    | mmenarbeit mit dem regionalen Naturpa<br>Vunsch der Verwaltung des Parkss owie c<br>Villeneuve und Saanen, wird in diesem Ji            | rk Gruyère Pays d'Enhaut, wurde im<br>Jer vier Partnergemeinden: Bas-<br>ahr nochmals ein GROUP-IT |
| INDJLE39603   Image: selection   Image: selection | Sie können eine neue<br>Installation an einer anderen<br>Adresse hinzufügen, wenn Sie<br>dies wünschen.<br>Eine Installation hinzufügen |                                                                                                    |

Sobald Sie auf ein Projekt klicken, können Sie die Timeline für das entsprechende Projekt sehen. Darauf sind die nächsten Schritte sowie die jeweiligen Fristen aufgeführt.

Indem Sie auf die verschiedenen Felder klicken, können sie :

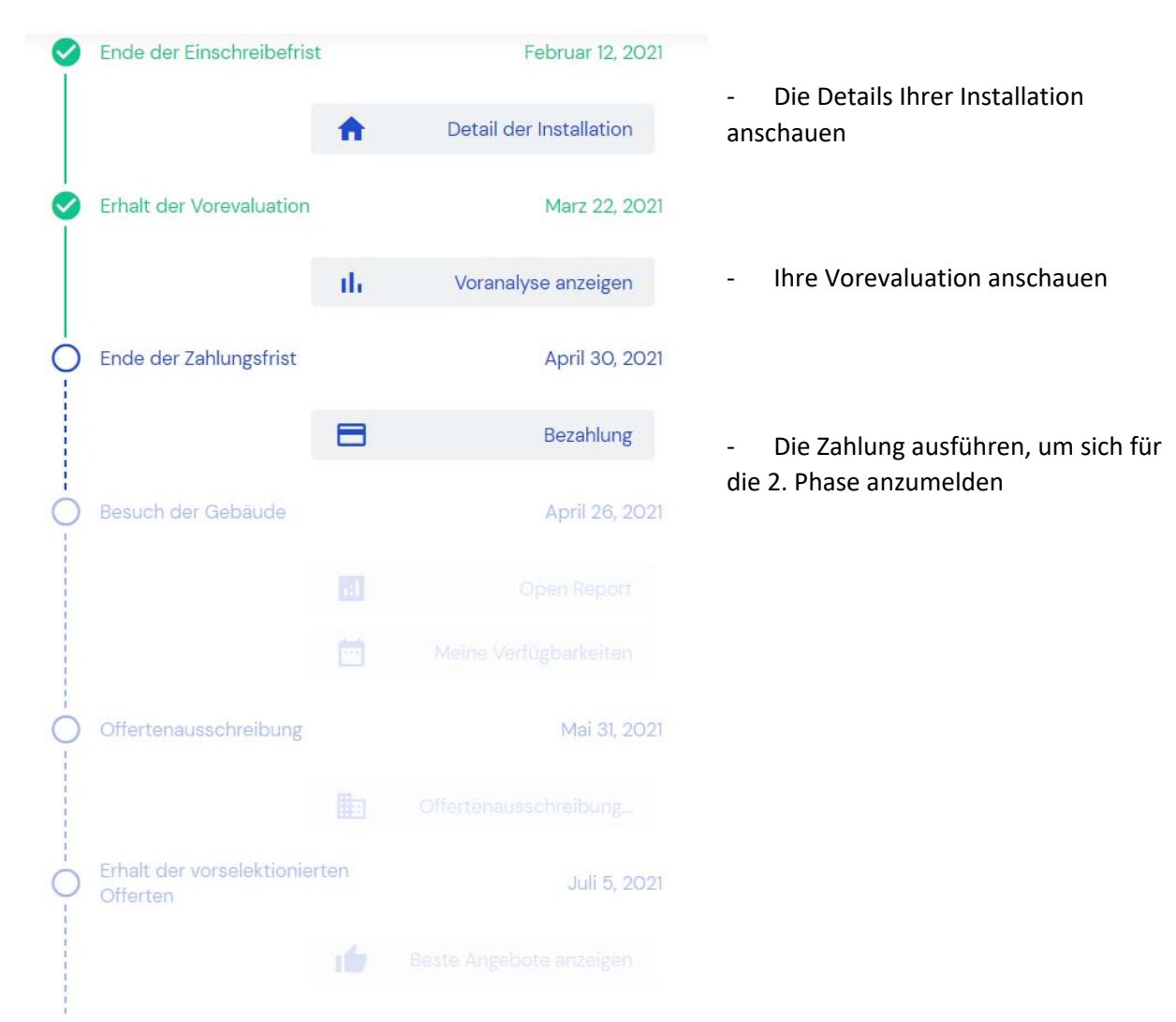

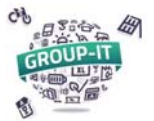

### 5. <u>Bezahlung – Anmeldung für die 2. Phase:</u>

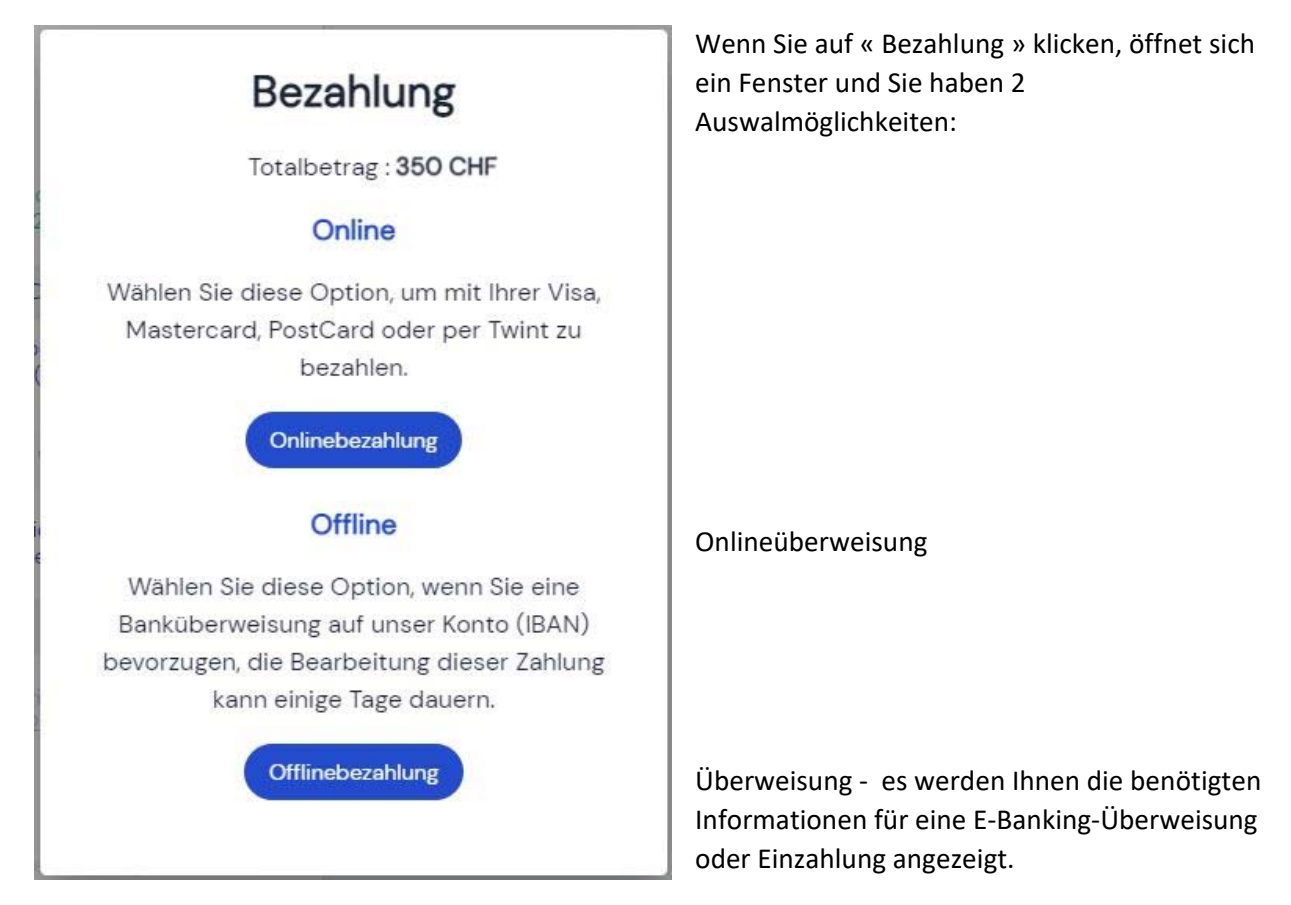

# 5.1. Banküberweisung / Einzahlung (Offlinebezahlung) :

| Bitte bestätigen Sie o<br>haben.                                              | die Zahlung, wenn Sie sie getätigt                                                                                                    | Folgende Informationen werden ersichtlich sein :                                                                                                    |
|-------------------------------------------------------------------------------|----------------------------------------------------------------------------------------------------|----------------------------------------------------------------------------------------------------|
| Informationen zur Bezahlu                                                     | ng                                                                                                    |                                                                                                    |
| Bitte leisten Sie eine Einza                                                  | hlung von <b>350 CHF</b> auf das unten angegebene                                                                                                    |                                                                                                    |
| Bankkonto.                                                                    |                                                                                                    |                                                                                                    |
| Vergessen Sie nicht, bei Ihr                                                  | er Zahlung die unten angegebene Referenz                                                                                                    | Name und Adresse                                                                                                    |
| anzugeben, damit wir diese<br>Inhaber<br>IBAN<br>PostFinance<br>Ihre Referenz | HES-SO Valais-Wallis<br>Route du Rawil 47<br>Case postal 2134<br>CH-1950 Sion 2<br>Suisse<br>CH97 0900 0000 1900 2770 5<br>19-2770-5<br>GROUP-IT IMMJLE19501 | IBAN<br>Ihr Referenznummer. Damit wir die<br>Überweisung Ihnen zuteilen können,<br>ist es wichtig, dass Sie Ihr<br>Referenznummer in der<br>Überweisung angeben. |

Wenn Sie auf "Fenster schliessen" klicken, teilt dies unserer Plattform mit, dass Sie sich für eine Überweisung / Einzahlung entschieden haben (damit ist die Zahlung noch nicht abgeschlossen). Sobald die Zahlung auf dem Bankkonto der HES-SO eingegangen ist, können wir Ihre Anmeldung validieren. Sie erhalten anschliessend eine Bestätigungs-E-Mail von GROUP-IT.

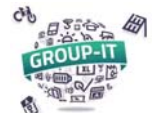

### GROUP-IT : Erklärung - Prozess Bezahlung und Einschreibung für die 2. Phase

Wenn Sie das Fenster verlassen möchten, ohne die Zahlung zu bestätigen (um die Zahlung später durchzuführen oder um die Zahlung online durchzuführen), können Sie auf "Zahlung abbrechen" klicken.

#### Folgende Nachricht erscheint anschliessend :

| Erneut versuchen                                  |                                                              |
|---------------------------------------------------|--------------------------------------------------------------|
| Die Bearbeitung der Üb<br>die Offlinebezahlung al | berweisung kann einige Tage dauern. Möchten Sie<br>bbrechen? |
|                                                   |                                                              |
|                                                   | Ja und zurück zur Auswahl der Zahlungsmethode                |

Wenn Sie auf "Nein und das Fenster schliessen" klicken, informieren Sie unsere Plattform darüber, dass Sie sich für eine Banküberweisung entschieden haben.

Wenn Sie auf "Ja und zurück zur Zahlungsauswahl" klicken, gelangen Sie zurück zur Auswahl der Onlinezahlung oder Banküberweisung.

Sie können dann eine der beiden Zahlungsarten wählen oder "Esc" / "Escape" auf der Computertastatur drücken, um den Vorgang zu beenden und zur Timeline zurückzukehren.

#### 5.2. Onlineüberweisung :

Mit einem Klick auf "Onlineüberweisung" gelangen Sie auf das sichere Online-Zahlungssystem der Postfinance.

Sie haben dann die Wahl zwischen den verschiedenen Zahlungsarten :

| HES-SO Valais-Wallis                                                                                                    | 350,00 CHF            |             |
|----------------------------------------------------------------------------------------------------|-----------------------|-------------|
| MARQUE DE CARTE *                                                                                                    | Mode de paiement      |             |
| Water Control of Control of Contr | Carte PostFinance     |             |
| PAYER                                                                                                    | Visa                  | VISA        |
| Annular la polament                                                                                                    | PostFinance e-finance | PostFinance |
|                                                                                                    | MasterCard            | •           |
|                                                                                                    | TWINT                 | 🕲 тиілт     |
|                                                                                                    |                       |             |

Sobald die Zahlung erfolgt ist oder storniert wurde, erhalten Sie eine Bestätigungs-E-Mail:

- Wenn die Zahlung erfolgreich war, wird dies in der E-Mail bestätigt und die Plattform validiert automatisch Ihre Registrierung.
- Wenn die Zahlung fehlgeschlagen ist, oder wenn Sie den Vorgang vor dem Ende abgebrochen haben, indem Sie auf "Zahlung abbrechen" geklickt haben, erscheint die folgende Meldung und eine E-Mail weist darauf hin, dass die Zahlung fehlgeschlagen ist.

Ihre Zahlung ist fehlgeschlagen. Bitte versuchen Sie es erneut oder ändern Sie Ihre Zahlungsmethode.

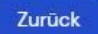

Sie können erneut versuchen, die Zahlung online vorzunehmen, oder eine Banküberweisung / Einzahlung durchführen.